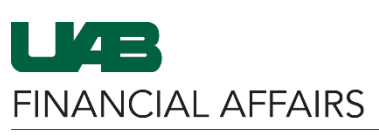

## The University of Alabama at Birmingham

## View Effort Report(s) in Personal Worklist

| Step 1                                                                                                    | E-Business Suite                                                                                                    | to logged in As RAEANNB ? U<br>Settings ↔ Logged in As RAEANNB Logout                                                              |
|----------------------------------------------------------------------------------------------------|----------------------------------------------------------------------------------------------------|----------------------------------------------------------------------------------------------------|
| • Click the <b>Navigator</b><br>icon on the Oracle<br>HR & Finance<br>homepage                                                                                                 | Announcement         Learn more about the new look and feel, and read a series of FAOs here or watch video here.         (Right click the link and open in new tab/window)         State Online Tax Form is now part of the Federal Tax Form and is available under self service responsibility as Online Tax Form. It is also available as an icon on the home page.         Training Information         (Right click the link and open in new tab/window)         HR Training         Finance Training                                                                                                    | Payslip<br>AB Self Service A                                                                                                    |
| Step 2                                                                                                    | Search Q The E-Business Suite Hereit                                                                                                    | ⇔   Logged In As RAEANNB ? U<br>Settings v Help Logout                                                                             |
| <ul> <li>Click the UAB Effort<br/>Report User menu<br/>option to expand it</li> <li>Click View Effort<br/>Report in Worklist to<br/>open your Personal<br/>Worklist</li> </ul> | UAB AP End User UAB Effort Report User UAB FN Document Entry/Approval UAB GA End User UAB GA End User UAB GL End User UAB GL End User UAB OnBase FN Campus Access UAB Report Viewer UAB Report Viewer UAB Self Service Applications UAB Sunflower Custom Reports                                                                                                    | Payslip<br>B Self Service A<br>B Self Service A<br>B Self Service A<br>Privacy Statement                                           |
| Step 3                                                                                                    | Worklist                                                                                                    |                                                                                                    |
| <ul> <li>Click the Effort<br/>Report for [Name]<br/>link to open the<br/>notification</li> </ul>                                                                               | View       Open Notifications       Go       Personalize         Select Notifications:       Open       Reassign       Close         Select All       Select None       Select From       Type         Image: Labor Distribution Effort Reports       Image: Labor Distribution Effort Reports       Image: Labor Distribution Effort Reports         Image: Labor Distribution Effort Reports       Image: Labor Distribution Effort Reports       Image: Labor Distribution Effort Reports         Image: Labor Distribution Effort Reports       Image: Labor Distribution Effort Reports       Image: Labor Distribution Effort Reports         Image: Labor Distribution Effort Reports       Image: Labor Distribution Effort Reports       Image: Labor Distribution Effort Reports         Image: Labor Distribution Effort Reports       Image: Labor Distribution Effort Reports       Image: Labor Distribution Effort Reports         Image: Labor Distribution Effort Reports       Image: Labor Distribution Effort Reports       Image: Labor Distribution Effort Reports         Image: Labor Distribution Effort Reports       Image: Labor Distribution Effort Reports       Image: Labor Distribution Effort Reports         Image: Labor Distribution Effort Reports       Image: Labor Distribution Effort Reports       Image: Labor Distribution Effort Reports | Subject<br>Effort Report for Example, Employee<br>Report Sent by UAB Notification Mailer<br>Report Sent by UAB Notification Mailer |

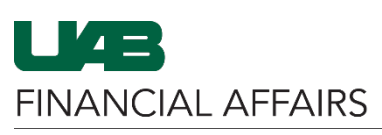

The University of Alabama at Birmingham

View Effort Report(s) in Personal Worklist

| Step 4                                              | LKE                                                                                                    |                |                    |                       | â Navig:         |  |  |
|-----------------------------------------------------|----------------------------------------------------------------------------------------------------|----------------|--------------------|-----------------------|------------------|--|--|
| <ul> <li>Click PDF</li> </ul>                       | Effort Report for Example, Employee                                                                                                    |                |                    |                       |                  |  |  |
| Attachment to open<br>and view the Effort<br>Report | To Example, Employee<br>Sent 20-APR-2017<br>ID 213622443<br>Please Certify the Effort Report generated for Example, Employee, dated from 01-OCT-16 to 31-MAR-2017<br>DETAILS OF EFFORT REPORT:<br>EMPLOYEE: Example, Employee<br>EFFORT REPORT ID: 123457<br>PERIOD: 01-OCT-16 to 31-MAR-2017<br>CREATED BY: Geddam, Satish<br>NOTES: |                |                    |                       |                  |  |  |
|                                                     | See attached PDF below.                                                                                                    |                |                    |                       |                  |  |  |
|                                                     | Action History                                                                                                    | Action         | From               | To                    | Details          |  |  |
|                                                     | 1 20-APR-2017 13:08:16                                                                                                    | Submit         | Vaughan, Carrie    | Example, Employee     | Details          |  |  |
|                                                     | References                                                                                                    |                |                    |                       |                  |  |  |
|                                                     |                                                                                                    |                |                    |                       |                  |  |  |
|                                                     | DF Attachment                                                                                                    |                |                    |                       |                  |  |  |
|                                                     |                                                                                                    |                |                    |                       |                  |  |  |
| Step 5                                              | Department Effort Officer (DEO) Action Buttons                                                                                                    |                |                    |                       |                  |  |  |
| • Click on the                                      | Close                                                                                                    | Forward        | Reassign Mor       | e Information Req     | uest             |  |  |
| Button                                              | LIAD Desired Freedoms Andien Detterne                                                                                                    |                |                    |                       |                  |  |  |
|                                                     | UAB Project Employee Action Buttons                                                                                                    |                |                    |                       |                  |  |  |
| <ul> <li>The result of</li> </ul>                   |                                                                                                    |                |                    | - (                   |                  |  |  |
| selecting specific                                  | Certify                                                                                                    | Reject         | Reassign More      | e Information Requ    | uest             |  |  |
| actions                                             |                                                                                                    |                |                    |                       |                  |  |  |
| determines the                                      | UAB Project Employee (Non-faculty 04 Irregular) Action Buttons                                                                                                    |                |                    |                       |                  |  |  |
| status of the effort                                |                                                                                                    |                |                    |                       |                  |  |  |
|                                                     |                                                                                                    |                |                    |                       |                  |  |  |
| report                                              | Close                                                                                                    | Forward        | Reassign Mor       | e Information Req     | uest             |  |  |
| <ul> <li>– <u>Click here</u> for</li> </ul>         |                                                                                                    |                |                    |                       |                  |  |  |
| more information                                    |                                                                                                    |                |                    |                       |                  |  |  |
| on Notification                                     | Note: Reject re                                                                                                    | equires a comm | nent to be entered | I detailing the reaso | on for rejection |  |  |
| Action Buttons                                      |                                                                                                    |                |                    |                       |                  |  |  |